## Installazione App EWeLink (Android/iOS/iPadOS)

L'applicazione ufficiale per controllare a distanza i dispositivi è EWeLink e può essere scaricata da Play Store e store alternativi per i dispositivi Android e da App Store per iOS/iPadOS. La versione gratuita permette a tutti gli effetti di utilizzare la Lampada.

Dopo aver scaricato l'app con la procedura classica, aprila e, se ancora non hai un account con EWeLink fai tap su Crea un nuovo account e Prossimo per poi inserire il tuo indirizzo email e fare tap su Codice di verifica; quindi entra nella tua casella di posta elettronica e apri l'email che ti è appena arrivata: prendi nota del codice di 4 cifre all'interno del messaggio e digitalo nella schermata dell'app eWeLink; infine scegli la nuova password del tuo account e fai tap su Completa.

Alla fine della registrazione sarai automaticamente riportato nella schermata iniziale di eWeLink, qui premi su Aggiungi o sul simbolo + in basso al centro dello schermo, per abbinare la Lampada al tuo smartphone. Nella schermata seguente fai tap su Accoppiamento rapido e poi su Aggiungi un dispositivo, quindi alla voce Inserisci digita la password della tua rete Wi-Fi: attenzione, deve trattarsi di una rete a 2.4 GHz o mista 2.4GHz/5GHz.

A questo punto, premi su Prossimo e attendi fino a che eWeLink non abbia rilevato e associato il dispositivo allo smartphone: operazione che richiede 180 secondi. Terminato l'accoppiamento, dai poi un nome al tuo dispositivo e fai tap su Completato.

Tornerai nella schermata iniziale dell'app, dove potrai vedere la voce appena creata con un pulsate ON/OFF a destra: premendo il pulsante potrai accendere o spegnere la Lampada.

Puoi utilizzare la Lampada anche per funzionalità più avanzate, come la pianificazione di una determinata azione in base a un orario stabilito.

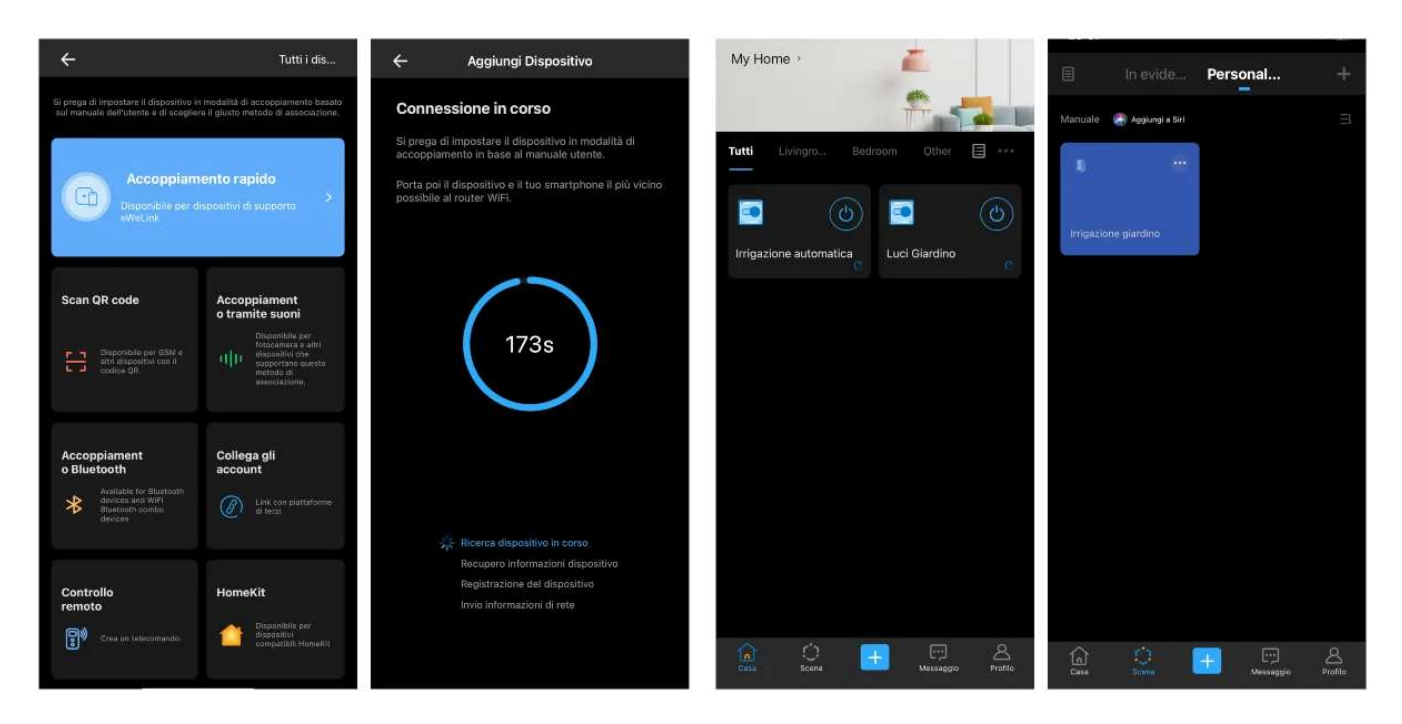

Attraverso l'App puoi anche abbinare la Lampada agli assistenti vocali Alexa e Google Assistant: nella schermata iniziale fai tap su Profilo in basso a destra e nella sezione eWeLink support premi sul simbolo di Google Assistant o Alexa, successivamente fai tap su Collega: così si aprirà l'app di gestione degli assistenti vocali e potrai completare la configurazione. Se non sai come procedere puoi consultare il mio tutorial dedicati nella barra su come collegarlo all'assistente vocale.

Se utilizzi l'app eWeLink con iPhone o iPad puoi comandare il tuo dispositivo SONOFF anche con Siri: fai tap su Scena, quindi seleziona una delle scene che hai creato e premi su Aggiungi a Siri in alto a sinistra.

## App alternativa

Se per qualche motivo nessuna delle applicazioni che ti ho appena descritto ti soddisfa, ho qui per te alcune app alternative compatibili con i dispositivi SONOFF e altrettanto valide.

**SmartThings (Android/iOS/iPadOS)** — è l'app ufficiale di Samsung per la domotica, completamente gratuita, con cui puoi gestire elettrodomestici e apparati elettronici da remoto ed è pienamente compatibile con i dispositivi SONOFF.

**IFTTT (Android/iOS/iPadOS)** — un'altra app gratuita ed efficiente che serve a creare catene di condizioni, cioè eseguire una determinata azione in presenza di condizioni stabilite: ha moltissimi usi tra cui spicca proprio l'ambito della domotica e della gestione della casa intelligente.

**Olisto (Android/iOS/iPadOS)** — un app che permette la gestione di vari dispositivi smart per la casa in contemporanea. È particolarmente adatta per la gestione di sistemi di sicurezza da remoto, come serrature, telecamere e allarmi, oltre che gli interruttori smart come i SONOFF.